# **Electronic Enterprise Integration Homework**

## 紫禁城飯店之服務流程改善

Group8 薛旨耘 107034554 黄日泓 107034606 呂宛芸 107034562

#### Setting up behavior model—As-Is

改善前之顧客訂房服務的處理過程如圖一所示:

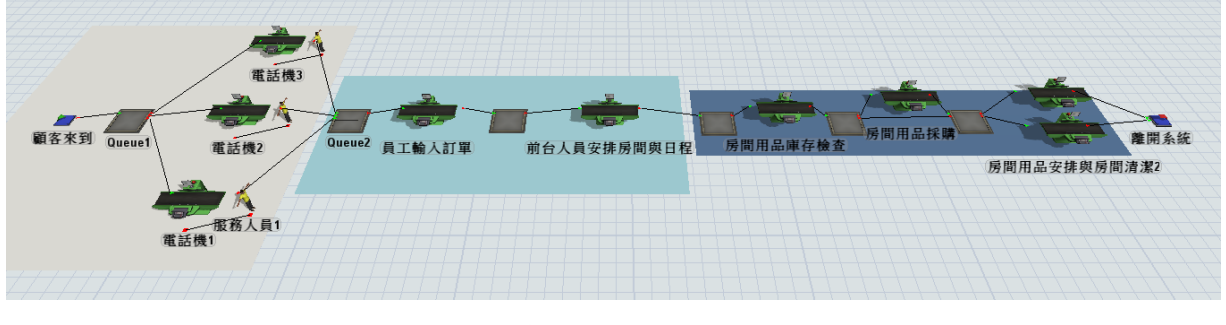

圖一

由圖一可知,改善前之處理訂房服務過程之步驟為:

顧客打電話至飯店預訂房間→飯店人員再將顧客訂房資訊輸入系統→前台 人員安排房間與日程→後台處理訂單資訊(房間用品庫存檢查、房間用品採 購、房間用品安排與房間清潔)。以上之訂房過程,我們利用 Flexsim 軟體來進 行模擬,其參數設定可用表一表示之:

| 工作                   |                                                                               |  |  |  |  |
|----------------------|-------------------------------------------------------------------------------|--|--|--|--|
| 顧客到達率                | Poisson 分配,每六分鐘一位                                                             |  |  |  |  |
| 電話機1                 | Poisson 分配,每八分運一位<br>常態分布,每23分鐘處理一筆訂單<br>常態分布,每28分鐘處理一筆訂單<br>常態分布,每25分鐘處理一筆訂單 |  |  |  |  |
| 電話機2 常態分布,每28分鐘處理一筆記 |                                                                               |  |  |  |  |
| 電話機3 常態分布,每25分鐘處理一會  |                                                                               |  |  |  |  |
| 員工輸入訂單               | 每5分鐘處理一筆訂單                                                                    |  |  |  |  |
| 前台人員安排房間與日程          | 每10分鐘處理一筆訂單                                                                   |  |  |  |  |
| 房間用品庫存檢查             | 每10分鐘處理一筆訂單                                                                   |  |  |  |  |
| 房間用品採購(40% 機率發生)     | 每30分鐘處理一筆訂單                                                                   |  |  |  |  |
| 房間用品安排與房間清潔          | 每40分鐘處理一筆訂單                                                                   |  |  |  |  |
| -2-4                 |                                                                               |  |  |  |  |

表一

#### ■ Setting up behavior model—To-Be

圖二是改善後之處理顧客訂房服務的模型,改善前與改善後之模型的最大 差異在於改善後模型顧客可以直接在網路上預訂房間。

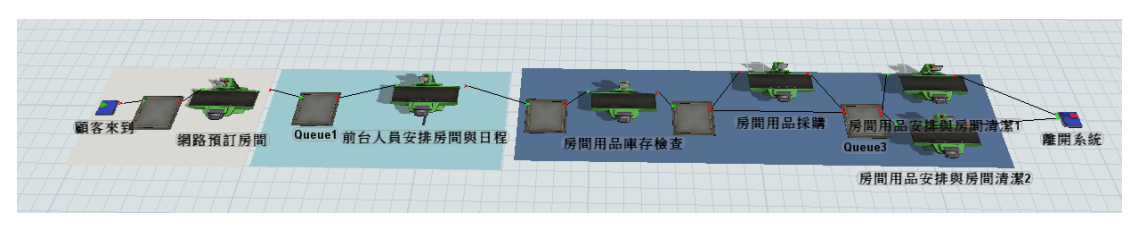

圖二

由上圖二可知,改善後的訂房步驟為:

顧客在網路上預訂房間 → 前台人員安排房間與日程 → 後台人員處理訂單資 訊(房間用品庫存檢查、房間用品採購、房間用品安排與房間清潔)。以上之訂 房服務過程,我們利用 Flexsim 軟體來進行模擬,其參數設定可用表二表示之:

| 工作               | 參數設定              |
|------------------|-------------------|
| 顧客到達率            | Poisson 分配,每六分鐘一位 |
| 網路預訂房間           | 常態分布,每10分鐘處理一筆訂單  |
| 前台人員安排房間與日程      | 每10分鐘處理一筆訂單       |
| 房間用品庫存檢查         | 每10分鐘處理一筆訂單       |
| 房間用品採購(40% 機率發生) | 每30分鐘處理一筆訂單       |
| 房間用品安排與房間清潔      | 每40分鐘處理一筆訂單       |
| 表                | <u> </u>          |

#### **Simulation (As-Is)**

改善前之訂房過程,我們利用 Flexsim 軟體來進行模擬,其模擬結果如下圖 三與圖四所示:

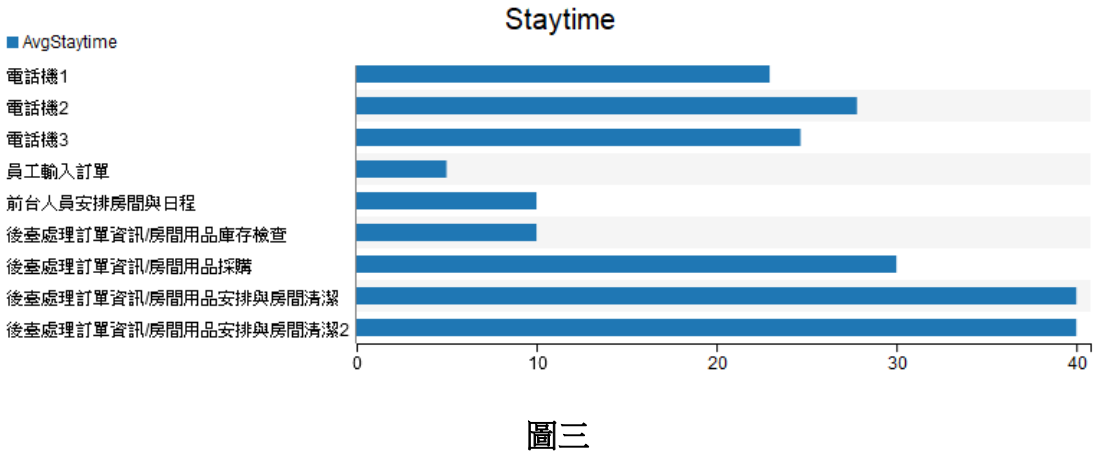

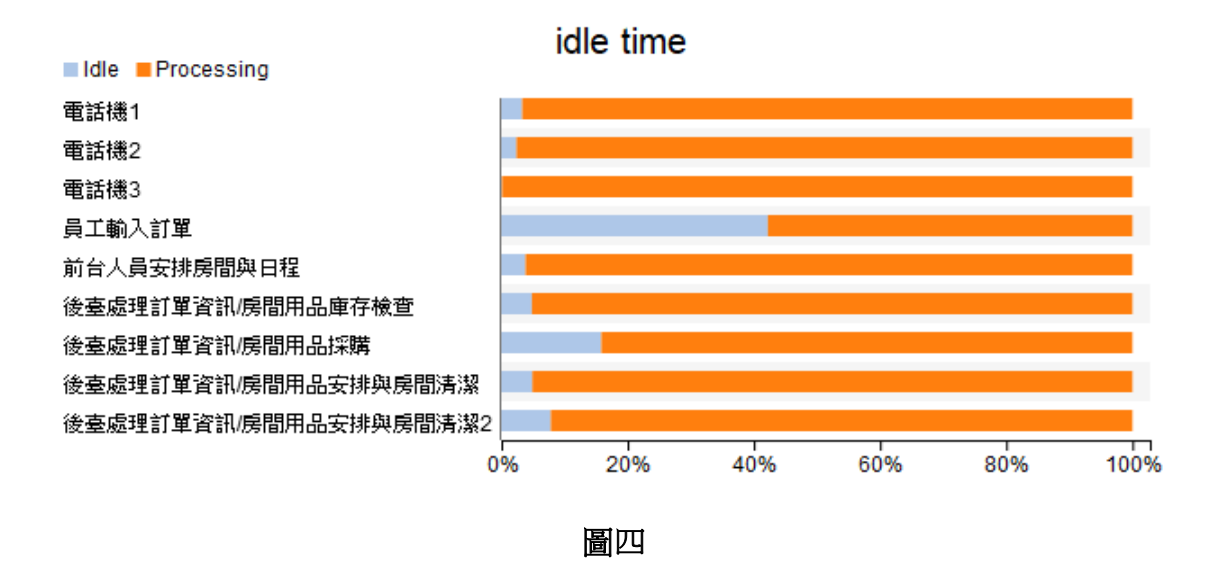

由圖四可知,其模型之瓶頸在顧客打電話預訂房間的步驟。為了改善此一 流程,我們將模型中顧客打電話訂房之步驟改成顧客利用網路完成訂房。最 後,本模擬將顧客打電話訂房至員工輸入訂單之過程進行100次重複試驗,以 探討改善前與改善後之差異,其結果如下圖五及圖六所示:

 Staytime

 Mean (90% Confidence)
 Sample Std Dev
 Min
 Max

 Current Scenario
 122.6 < 124.4 < 126.2</td>
 10.7
 93.8
 151.0

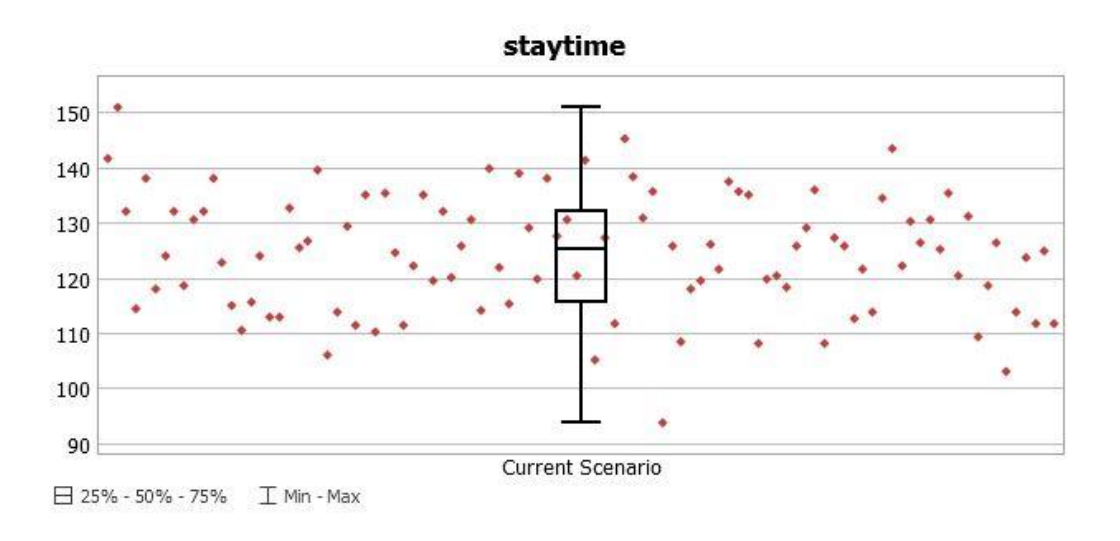

圖五

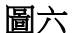

由圖五與圖六可知,顧客打電話訂房至員工輸入訂單之過程的平均花費時 間為124.4 分。

#### ■ Simulation (To-Be)

改善後之訂房過程,我們利用 Flexsim 軟體來進行模擬,其模擬結果如下圖 七、圖八所示:

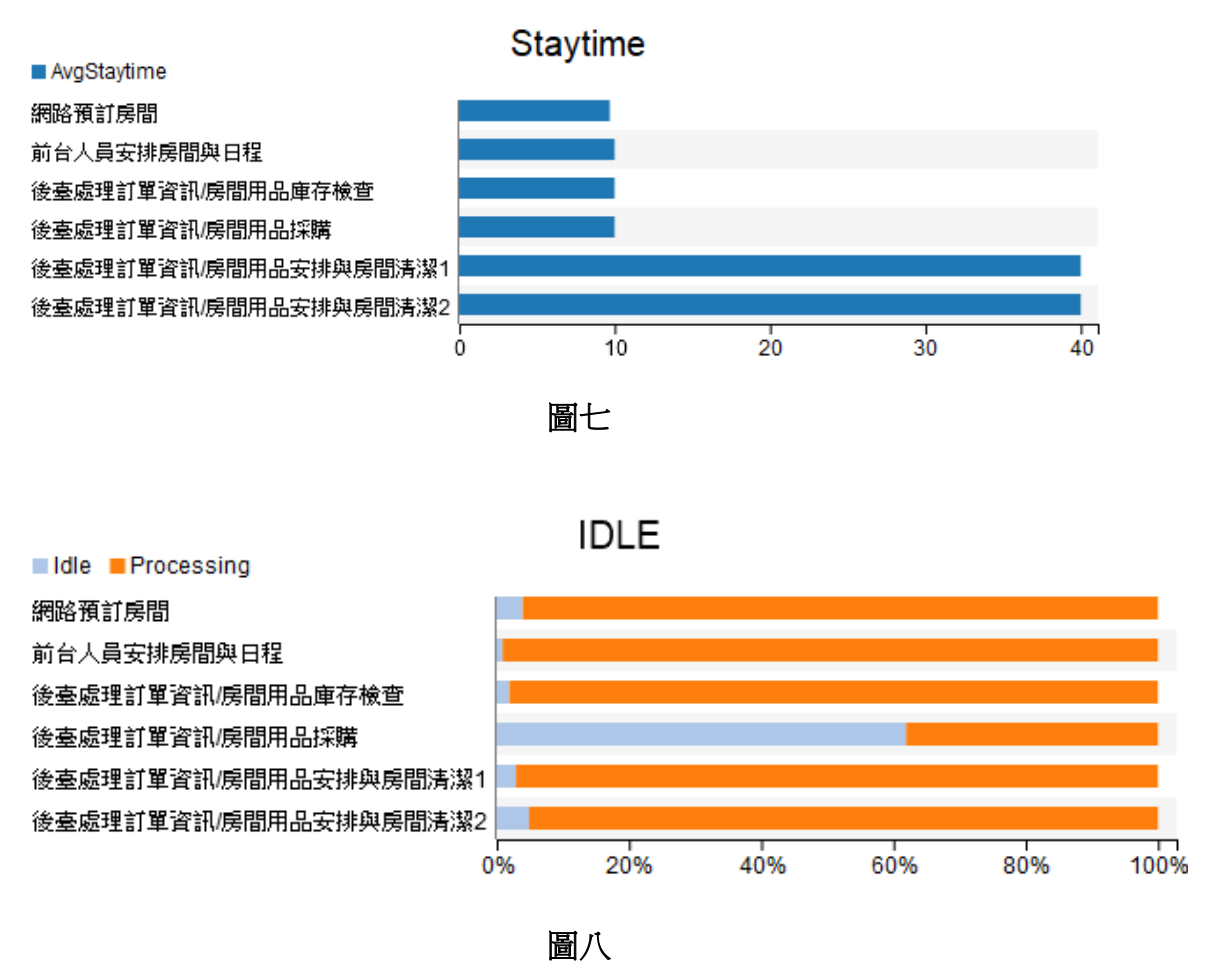

而本模擬又將顧客網路訂房之過程進行100次重複試驗,其結果如下圖九 及圖十,並將此模型與上述之As-Is模型中顧客打電話訂房至員工輸入訂單之 過程的100次重複試驗結果進行比較,可發現顧客訂房與員工輸入訂單過程之 花費時間從124.4分鐘下降至9.977分鐘。

 staytime

 Mean (90% Confidence)
 Sample Std Dev
 Min
 Max

 Current Scenario
 9.944
 9.977
 10.009
 0.196
 9.402
 10.406

圖九

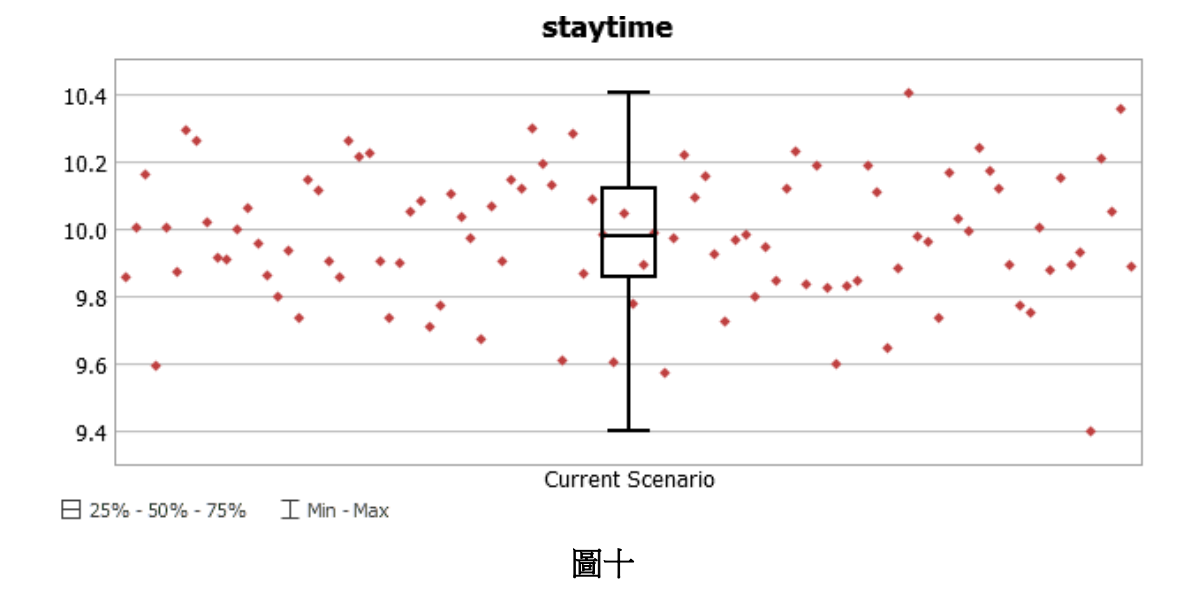

#### ■ 網頁功能介紹

本網頁提供瀏覽飯店基本資訊、房型介紹、訂房、取得 VIP 優惠、問答專區 以及員工登入等功能,以下即分別說明各功能之介面與使用方式:

 首頁可供使用者瀏覽本飯店基本介紹與聯絡資訊,亦是連結其它功能的 窗口。(如圖十二所示)

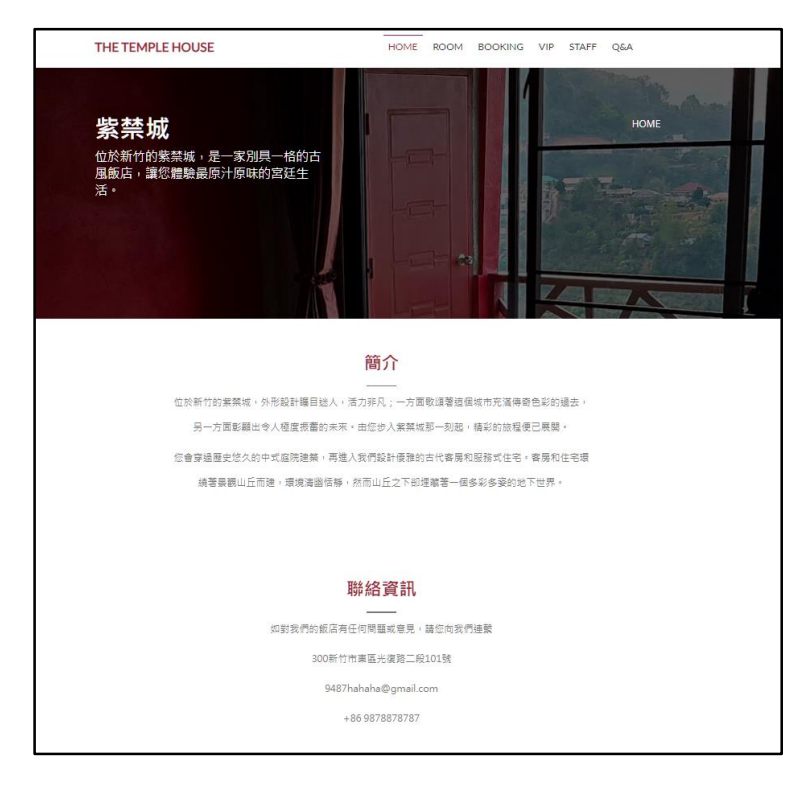

#### 圖十二、首頁畫面

2. 房型介紹頁提供本飯店各種房型之圖文介紹、服務特點以及價格。(如圖

十三所示)使用者亦可點擊有興趣的房型圖片,本網頁可顯示較大的圖片 供使用者觀賞。(如圖十四所示)

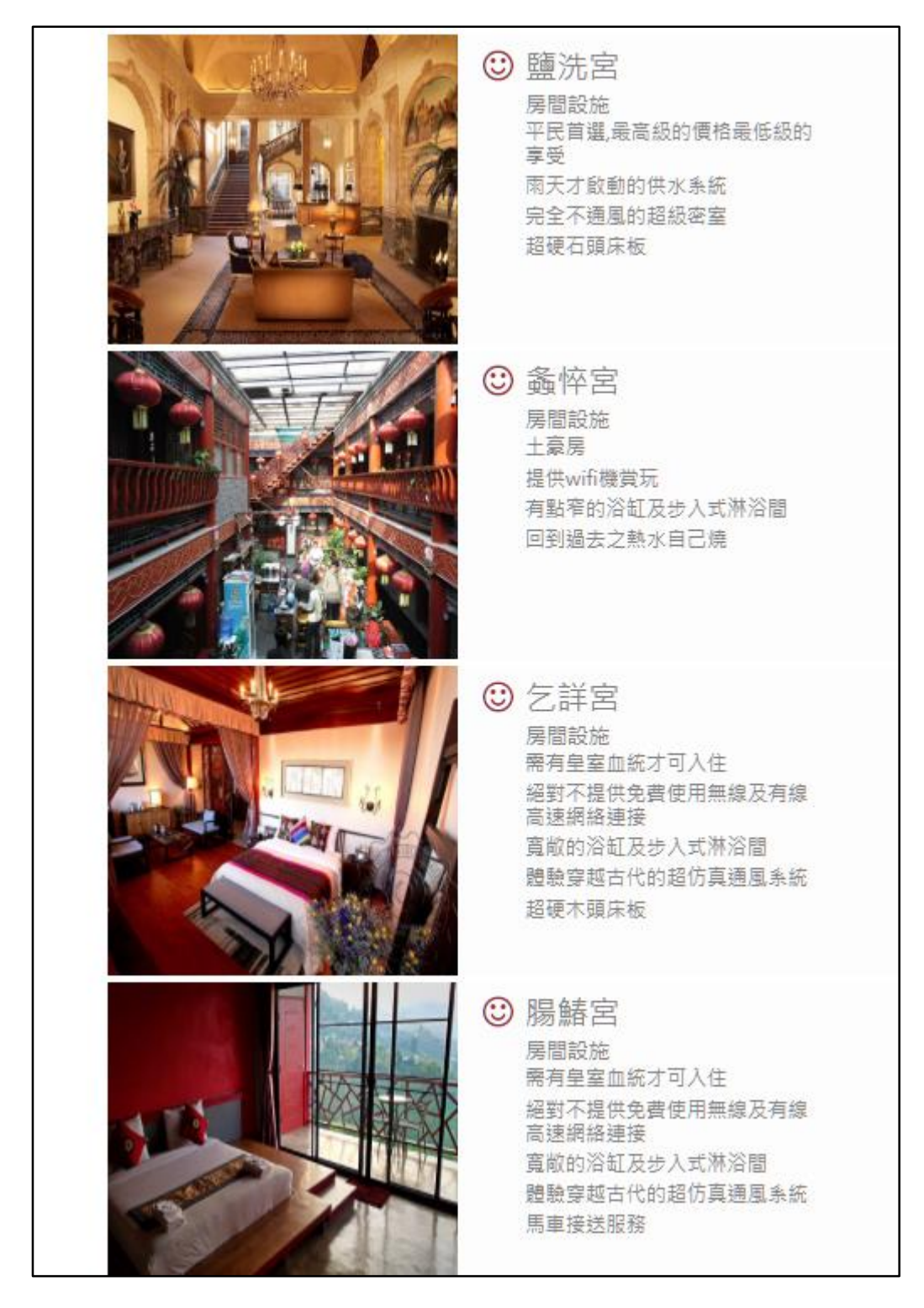

圖十三、房型介紹

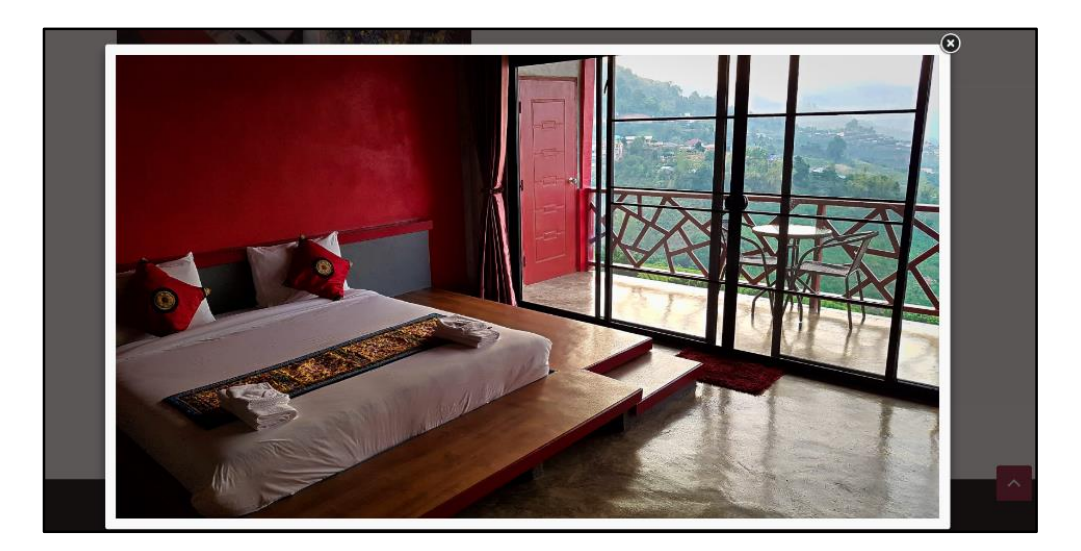

圖十四、房型大圖顯示

 線上訂房頁面可供使用者依其喜好的時間、房型、人數預定房間,並可 同時計算出該筆訂單的天數及總價錢。(如圖十五所示)

| 姓名:  | 貝亥仁        |
|------|------------|
| 開始:  | 2018/10/25 |
| 到    |            |
| 结束:  | 2018/10/31 |
| 這趟旅程 | 共6天        |
| 房型:  | 螽悴宮   ▼    |
| 人數:  | 2 •        |
| 這趟旅程 | 共69480新台幣  |
| 電話:  | 87878787   |
|      | 訂房         |
|      |            |

圖十五、訂房畫面

4. 使用者送出訂房資訊後,網頁會顯示該筆訂單資料供使用者確認。(如圖

十六所示)

| 訂房人:貝亥仁                      |
|------------------------------|
| 訂房期間:2018-10-25 - 2018-10-31 |
| 房型:螽悴宮                       |
| 人數:2                         |
| 電話:87878787                  |

圖十六、訂單資料

5. 若使用者為本飯店之 VIP 會員,可至 VIP 會員頁面進行登入再訂房。(如圖十七所示)。若使用者是首次使用此系統,則可點擊「首次登錄」按鈕進入註冊頁面。(如圖十八、圖十九所示)

| 請點按 [註冊會員] 超 |
|--------------|
|              |
|              |
|              |
|              |
|              |
|              |

圖十七、VIP 會員登入頁面

| 姓名: |      |  |
|-----|------|--|
| 帳號: |      |  |
| 密碼: |      |  |
|     | 加入會員 |  |
|     |      |  |

圖十八、會員註冊頁面

| 註冊成功。                                      |
|--------------------------------------------|
| 恭喜您已經註冊成功了,您的資料如下:(請勿按重新整理鈕)               |
| 請記下您的帳號及密碼,然後登入網站。                         |
| 姓名: <mark>Brian</mark><br>帳號:321<br>密碼:321 |

圖十九、註冊成功頁面

 飯店員工可透過員工專區登入,並檢視目前所有訂單。(如圖二十、圖二 十一所示)若員工為首次登錄,則可點擊「首次登錄」按鈕創建帳號。(如 圖二十二、圖二十三所示)

| 請登入員工帳號已查詢訂房單號。 若您已經擁有帳號,請輸入您的帳號及密碼,然後按[登入]鈕;若尚是新進員工, |        |  |  |  |
|-------------------------------------------------------|--------|--|--|--|
| 請點按 [員工首次登錄] 超連結;若您忘記自己的帳 號及密碼,請點按 [查詢密碼] 超連結。        |        |  |  |  |
| 帳號:密碼:                                                |        |  |  |  |
|                                                       | 登入     |  |  |  |
|                                                       | 員工首次登錄 |  |  |  |

圖二十、員工登入頁面

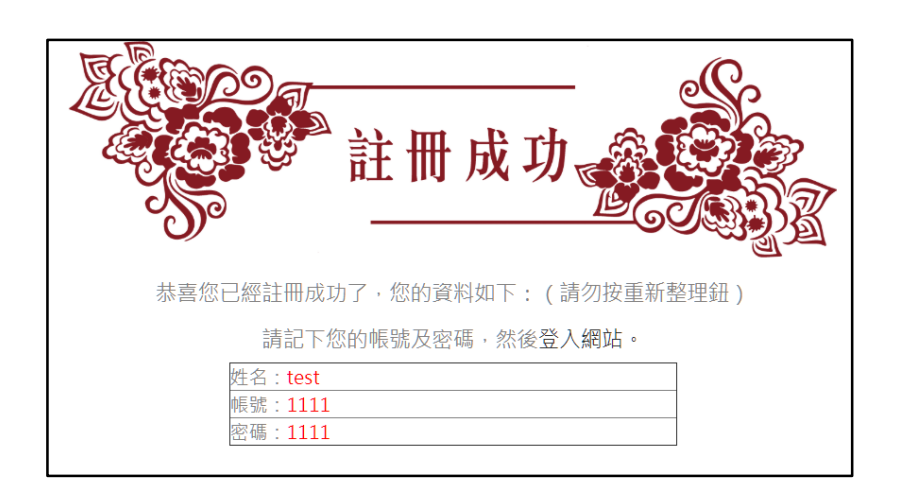

#### 圖二十二、員工創建帳號頁面

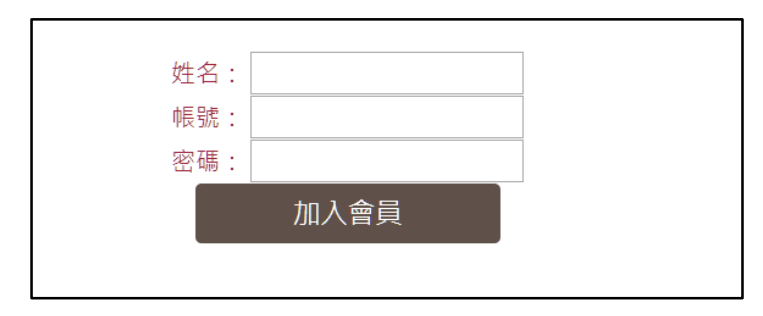

### 圖二十一、檢視所有訂單

| 訂單編號 | 訂房人      | 入住日期       | 退房日期       | 房型 | 人數 | 電話號碼       | 身分      |
|------|----------|------------|------------|----|----|------------|---------|
| 1    | 苦日泓      | 2018-10-04 | 2018-10-10 | 4  | 4  | 0975585755 |         |
| 2    | Brian    | 2018-10-04 | 2018-10-16 | 1  | 4  | 0975855855 |         |
| 3    | Billy    | 2018-10-24 | 2018-10-25 | 1  | 1  | 0975855866 |         |
| 4    | 呂宛芸      | 2018-10-17 | 2018-10-26 | 3  | 3  | 12345678   |         |
| 5    | 安安安      | 2018-10-24 | 2018-10-25 | 1  | 3  | 12345678   |         |
| 6    |          | 0000-00-00 | 0000-00-00 |    | 0  |            |         |
| 7    | haga     | 2018-10-17 | 2018-10-18 | 4  | 2  | 12345678   |         |
| 8    |          | 0000-00-00 | 0000-00-00 |    | 0  |            |         |
| 9    | 安安安      | 2018-10-11 | 2018-10-13 | 3  | 2  | 5555555    |         |
| 10   |          | 0000-00-00 | 0000-00-00 |    | 0  |            |         |
| 11   | 呂宛芸      | 2018-10-09 | 2018-10-10 | 1  | 3  | 5555555    |         |
| 12   | 我VIP     | 2018-10-31 | 2018-11-01 | 1  | 3  | 66666      |         |
| 13   | vip      | 2018-10-10 | 2018-10-19 | 3  | 4  | 12345678   |         |
| 14   | vip2     | 2018-10-12 | 2018-10-19 | 4  | 4  | 666        |         |
| 15   | vip2     | 2018-10-18 | 2018-10-13 | 3  | 3  | 666        |         |
| 16   | 被害人      | 2018-10-02 | 2018-10-31 | 2  | 3  | 87878787   | general |
| 17   | Brian    | 2018-10-11 | 2018-10-31 | 2  | 2  | 5566       | general |
| 18   | 呂宛芸      | 2018-10-17 | 2018-10-11 | 3  | 2  | 12345678   | general |
| 19   | Brian2   | 2018-10-24 | 2018-11-03 | 2  | 1  | 0975585755 | general |
| 20   | Brian2   | 2018-10-24 | 2018-11-03 | 2  | 1  | 0975585755 | general |
| 21   | haga     | 2018-10-17 | 2018-10-25 | 3  | 3  | 666        | general |
| 22   | Brian    | 2018-10-24 | 2018-10-31 | 3  | 1  | 0975585755 | vip     |
| 23   | Brianggg | 2018-10-03 | 2018-10-25 | 4  | 3  | 87878787   | general |
| 24   | vip2     | 2018-10-03 | 2018-10-04 | 1  | 2  | 5555555    | general |
| 25   | 呂宛芸      | 2018-10-02 | 2018-10-11 | 1  | 1  | 12345678   | vin     |

#### 圖二十三、員工創建帳號成功

 Q&A 頁面可供使用者透過聊天機器人詢問基本問題,如交通方式、聯絡 方式、房型介紹等等。(如圖二十四所示)

| 有什麼想問的嗎?                                                                                                    |
|----------------------------------------------------------------------------------------------------|
| 提交                                                                                                    |
| 匿名的使用者: 房型<br>胖八七: 我們提供四種房型分別是1.鹽洗宮:平民首選,最高級的價格最低級的享受,一晚只要\$8,790/人<br>2.螽悴宮:專為土豪設計的古典簡約房型,一晚\$5,790/人3.乞詳宮:需有皇室血統才可入住,一晚\$6,790/<br>人4.腸鰆宮:你以為你是複查皇后嗎? 一晚收你10,790/人辣 |
|                                                                                                    |

### 圖二十四、聊天機器人畫面